# LOYOLA ITI, BANNERGHATTA

# Admission User Guide- 2025

### Admission-2025 URL/Website link

https://litic.schoolphins.com/admission/

#### Login Page

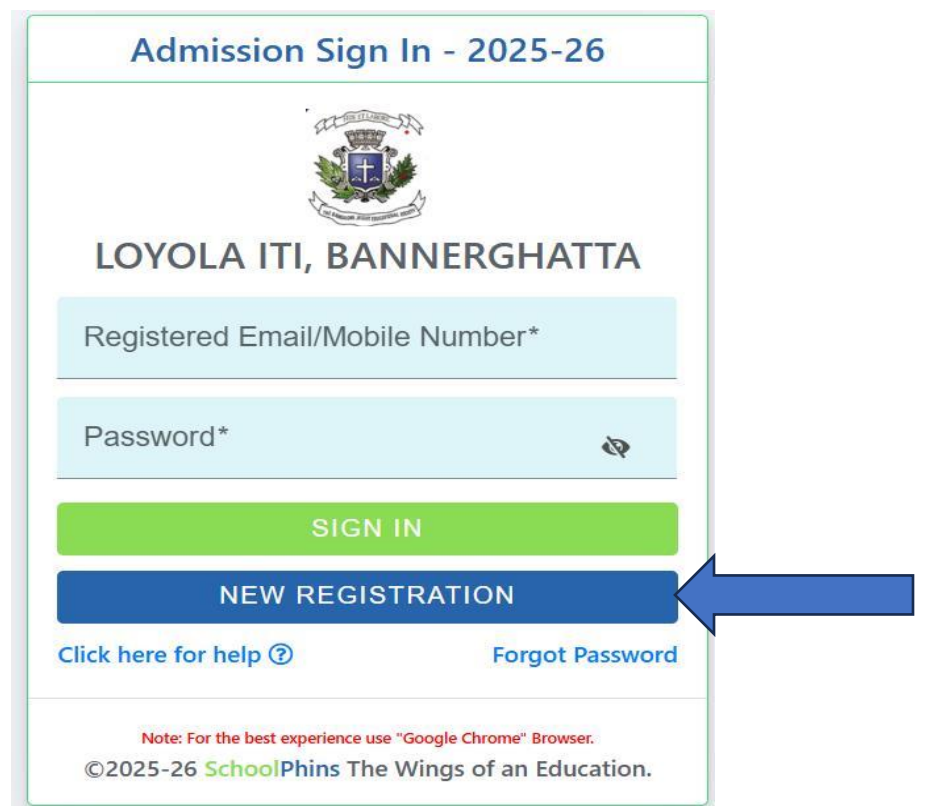

#### STEP 1: Click on new registration button

| Admission Registration - 2025-26 Help ()        |  |  |  |  |  |
|-------------------------------------------------|--|--|--|--|--|
|                                                 |  |  |  |  |  |
| LOYOLA ITI, BANNERGHATTA                        |  |  |  |  |  |
| Full Name (As per 10th standard records)*       |  |  |  |  |  |
| Date of Birth*<br>dd-mm-yyyy                    |  |  |  |  |  |
| Mobile Number*                                  |  |  |  |  |  |
| Email*                                          |  |  |  |  |  |
| Please fill out this field.                     |  |  |  |  |  |
| New Password*                                   |  |  |  |  |  |
| Confirm Password*                               |  |  |  |  |  |
| REGISTER                                        |  |  |  |  |  |
| Click here for help ⑦ Back to Login             |  |  |  |  |  |
| ©2025-26 SchoolPhins The Wings of an Education. |  |  |  |  |  |

## Step 2: Login with Credentials

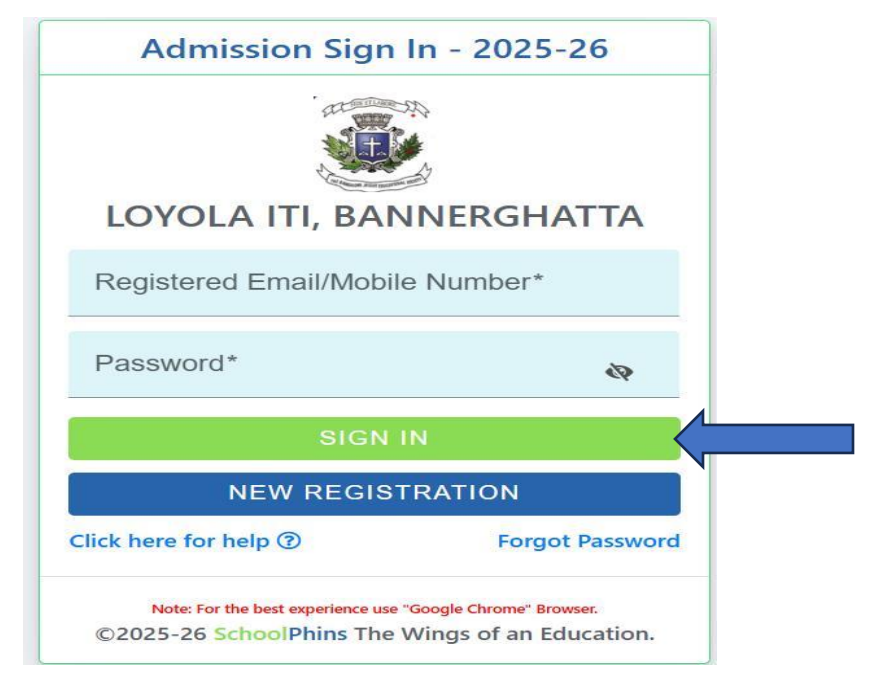

Note:

- Login with credentials with was created in step 1.
- Login with email id or mobile number and password.

## Step 3: Admission form

| O O localhost/LOVO            | DLA_ITI_BANNERGHATTA/ADMISSION/viewPersone | alDetail                                  |        |                                                |     | ★ & ① ®                      |  |  |
|-------------------------------|--------------------------------------------|-------------------------------------------|--------|------------------------------------------------|-----|------------------------------|--|--|
| SchoolPhins                   | 🚳 LOYOLA ITI, BANNERGHATTA                 |                                           |        |                                                |     | 0 (C) 🚺 TESTI                |  |  |
| <ul> <li>Dashboard</li> </ul> | Step I: 🆀 Personal Details                 |                                           |        |                                                |     | Admission Form : 2025-2      |  |  |
| Personal Details              |                                            | Full Name (As per 10th standard records)* |        |                                                |     | Date of Birth*<br>07-05-2018 |  |  |
| ≞ Profile                     |                                            | Select Course Offered*                    |        |                                                | •   | AGE*                         |  |  |
| G Support V                   | Change<br>Help (2)                         | Select State of Birth*<br>UTTARKHAND      |        | Gender*<br>MALE                                | ÷   | Student Email*               |  |  |
|                               | Student Mobile Number                      | Select Nationality*<br>INDIAN             | *      | Caste*<br>CASTE                                |     | Select Category*<br>GM       |  |  |
|                               | Caste Certificate Number                   | Blood Group*<br>O+                        | ¥      | Select Languages Spoken*<br>GUJARATI, KANNADA, | •   | Aadhaar Number*              |  |  |
|                               | Permanent Address                          |                                           |        | Residential Address                            |     | Same as Permanent Address    |  |  |
|                               | Address Line 1*                            |                                           |        | Address Line 1*                                |     |                              |  |  |
|                               | Address Line 2*                            |                                           |        | Address Line 2*                                |     |                              |  |  |
|                               | Select State*                              | District* Pi                              | ncode* | Select State*                                  | Die | abiett Diseadet              |  |  |

#### Note:

- In step 3 fill details of Students, Parents and Guardians
- Field mention with \* are mandatory other are optional
- Click next
- Document size should be max 200KB, if document size exceeds more Tool to compress : <u>https://compressjpeg.com/</u>

# Step 4 – Payment

| SchoolPhins      | 🧕 LOYOLA ITI, BANNEI | RGHATTA       | A               |                        |        | 0      | 0       | QWE •       |
|------------------|----------------------|---------------|-----------------|------------------------|--------|--------|---------|-------------|
| Personal Details | Step II : ₹ Payment  |               |                 |                        |        | Admiss | ion For | m : 2025-26 |
| Payment          |                      |               | Ар              | olication Fee          |        |        |         |             |
| 🚊 Profile        |                      |               |                 | Rs. 200                |        |        |         |             |
| 🕤 Support 🗸 🗸    |                      |               | Арр             | ication fee is pending |        |        |         |             |
|                  |                      |               |                 | PAY NOW                |        |        |         |             |
|                  |                      | Payment Histo | Payment History |                        |        |        |         |             |
|                  |                      | Date          | Paid Amt.       | Tran ID                | Status |        |         |             |
|                  |                      |               | Fee             | Paid info not found.   |        |        |         |             |
|                  | «PREVIOUS            |               |                 |                        |        |        |         |             |

• Click pay now and proceed with application fee

## **Step 5 : Final submission of documents**

| SchoolPhins                 | LOYOLA ITI, BANNERGHATTA                                   | 0 S 🕥 🛛                                            |
|-----------------------------|------------------------------------------------------------|----------------------------------------------------|
| Dashboard                   | 🚯 Dashboard / Status                                       |                                                    |
| Personal Details            |                                                            | VIEW APPLICATION                                   |
| <ul> <li>Payment</li> </ul> | APPLICATION IS UNDER PROCESS UNTIL THE RESULT IS DECLARED. | Contraction View/Print Application                 |
| 1 Profile                   |                                                            |                                                    |
| G Support ·                 |                                                            |                                                    |
|                             |                                                            |                                                    |
|                             |                                                            |                                                    |
|                             |                                                            |                                                    |
|                             |                                                            |                                                    |
|                             |                                                            |                                                    |
|                             |                                                            | Copyright © 2025-26 School Phins. All rights reser |

Note:

To view Application form in pdf format, click on button called "view /print application

To edit / correct any mistakes in form click on option list called "Personal details

Forgot password: Click on forgot Password

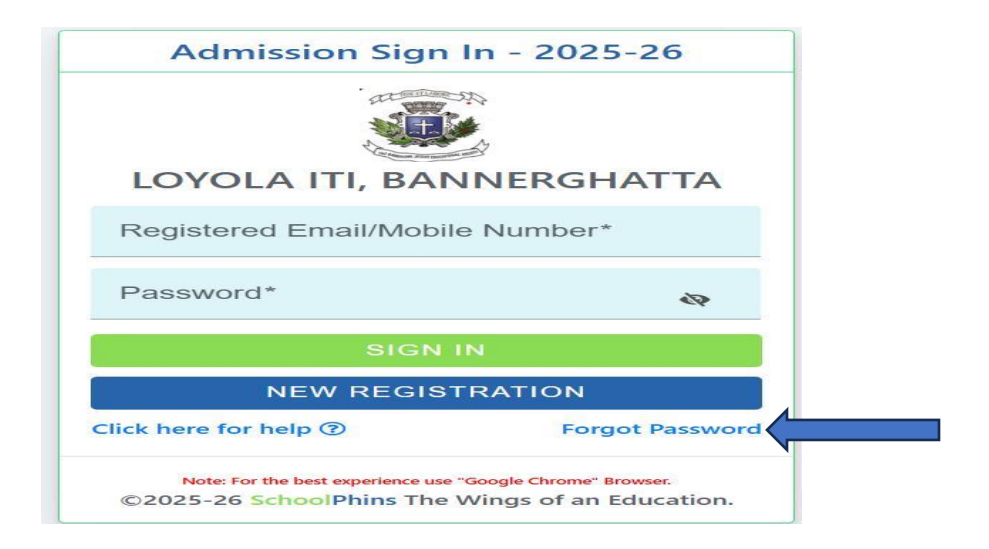

Note:

Enter Email id / mobile number which should match to the details given while "New Registration"